# How to Submit "Boilers & Pressure Vessels Design Registration" application

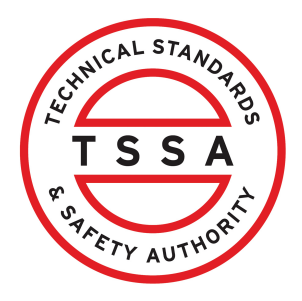

This guide provides step-by-step instructions on how to submit an application for "Boilers & Pressure Vessels Design Registration" in TSSA Client Portal

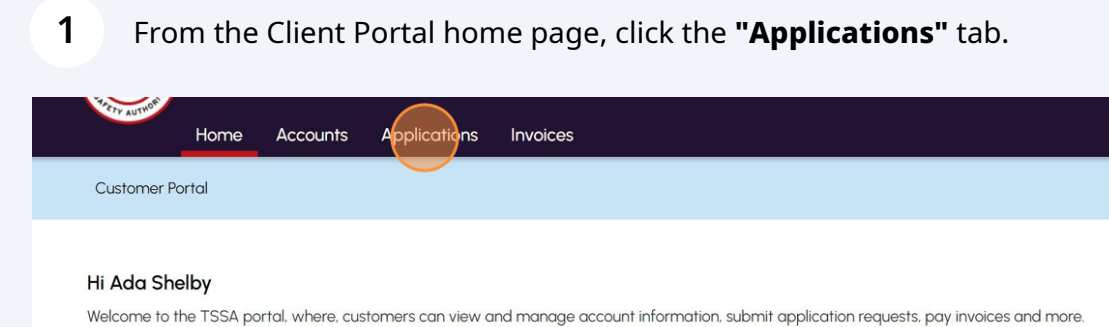

### New Customers

- Create an Individual account if you are applying for:
- A personal certificate
- For all other requests create an Organization account
- We require the company's legal entity details, i.e., corporation number or business identification number.

#### Third Party Property Management Companies

Link to your own TSSA account prior to linking to the owner/operator you wish to transact on behalf of, i.e. pay an invoice, submit an application request,

If you do not have an account with TSSA:

- Please create a Third-Party Property Manager account first,
- Then proceed to linking to the owner/operator you wish to transact on behalf of.
- The [Consent to Grant Third Party Access] form will need to be completed.

#### **Existing Customers**

- Link to your TSSA account with,
- Invoice or inspection report or
- Valid authorization (licence/certificate/registration, etc.) or
- Account Access Key

#### Third Party Submitters

Link to your own TSSA account prior to linking to the owner/operator you wish to transact on behalf of, i.e. submit an application request,

If you do not have an account with TSSA:

- Please create a Third-Party Submitter type account first,
- Then proceed to linking to the owner/operator you wish to submit an application request for.
- The [Consent to Grant Third Party Access] form will need to be completed

2 Click the **"BPV Design Registration"** link under **"Online Applications"**.

| Accounts Applications                                                         | Invoices                                         |                                                        |
|-------------------------------------------------------------------------------|--------------------------------------------------|--------------------------------------------------------|
| Accounts > Applications                                                       |                                                  |                                                        |
| Online Applications                                                           |                                                  |                                                        |
| Boilers & Pressure Vessels Design Registration                                | 1 <b>(</b> )                                     | Fuels Safety Registration in Ontario as a Contractor 🕧 |
| Boilers & Pressure Vessels Inspection ()                                      |                                                  | Ontario License to Transport Fuel                      |
| Boilers & Pressure Vessels Variance                                           |                                                  | Public Information Request                             |
| Change Of Ownership 🌘                                                         |                                                  | Renew Amusement Device Permit                          |
| Examination Booking ()                                                        |                                                  |                                                        |
| Please click here to access all other applications<br>My Pending Applications |                                                  |                                                        |
| Following Applications are in progress, either pe                             | ending documents upload and/or Fees payment.     |                                                        |
| Application Number                                                            | Application Name                                 | Initiated on                                           |
| AP00001543                                                                    | BPV Design Registration for a CRN - Conventional | January 08, 2024                                       |

Select a **TSSA Customer Account** from the dropdown list. Read the instructions.

### Click "Next" to move to the "CRM Submission Details" tab.

3

| BPV Design Registration for a CRN - Conventional                                                                                                    |  |
|----------------------------------------------------------------------------------------------------|--|
| Instructions CRN Submission Details Billing Customer Review Documents Fees                                                                                                    |  |
| IMPORTANT: Before proceeding be sure to link to all of your client accounts in this portal.                                                                                                    |  |
| 1. Nuclear CRN applications cannot be submitted via this portal and must be submitted as per the existing process and emailed to<br><u>bpv_registrations@tssa.org</u>                                                                                                    |  |
| 2. National Service and TCRN applications cannot be submitted via this portal and must be submitted using the existing process and our<br>Service Prepayment Portal.                                                                                                    |  |
| <ol> <li>For Weiding/Brazing Procedures, please submit a separate application for each Procedure Qualification Record</li> <li>Confirmations and other correspondence from TSSA will only be sent to the submitter of the application – the submitter is responsible</li> </ol> |  |
| for communicating with their client (owner of design/CRN).                                                                                                    |  |
| declaration, ISO-certificate, etc. For piping systems, select the owner of the site/location.                                                                                                    |  |
| TSSA Customer Account*                                                                                                    |  |
| (Please select the account from list below. If account is not displayed, proceed to Create Account or                                                                                                    |  |
| Link Existing Account if account exists but is not visible below)                                                                                                    |  |
| Select Account                                                                                                    |  |
| Select Account                                                                                                    |  |
| Google O/A Google corp - 003019136                                                                                                    |  |
| LINDE CANADA INC - 1001341                                                                                                    |  |
| Niyah's Management Inc - 003019115                                                                                                    |  |

2

### 4 Select "Yes" or "No" to answer the question: "Are you the CRN Owner?"

| Accounts Applications Invoices                                                                                          |         |                                | BPV Owner | BPV Insurer |
|----------------------------------------------------------------------------------------------------|---------|--------------------------------|-----------|-------------|
| Application Submissions > Submit A New Application > Application For CRN                                                |         |                                |           |             |
| / Design Registration for a CRN - Conventional                                                                          |         |                                |           |             |
| Structions CRN Submission Details Review Documents Fees                                                                 |         |                                |           |             |
| Any you the CRN Owner ?*                                                                                                |         | TSSA Submitter Account Number* |           |             |
| Yes O No                                                                                                    |         | Select Account                 |           | ~           |
| Additional Correspondence Email(s) Design Type*Select                                                                   | ~       | Service Priority*              |           | ~           |
| CRN Purpose                                                                                                    |         |                                |           |             |
| New CRN Registration                                                                                                    | ~       |                                |           |             |
| Job Reference Number*                                                                                                   |         | Drawing/Design Number          |           |             |
| Bill to Customer Account" (What is the TSSA Customer Account Number for the company who will receive a<br>for invoice?) | and pay | Purchase Order Number (PO)     |           |             |
| Cancel                                                                                                    | В       | ack Next                       |           |             |

**5** Select **"Yes"** if you are submitting the application on your own.

Your account name will appear under "TSSA Submitter Account Number".

| uctions CRN Submission Details Review Documents                                                                                                    | Fees                                     |                                               |                |  |
|----------------------------------------------------------------------------------------------------|------------------------------------------|-----------------------------------------------|----------------|--|
| Are you the CRN Owner ?"                                                                                                    |                                          | TSSA Submitter Account Number*<br>David Smith |                |  |
| Are you the Point the Contact for this submission ?<br>$\bigcirc \mbox{ Yes }  \textcircled{\begin{tabular}{ll} \begin{tabular}{ll} eq: Second Second Se$ |                                          |                                               |                |  |
| First Name*                                                                                                    | Last Name*                               |                                               | Email Address* |  |
| Enter First Name                                                                                                    | Enter Last Name                          |                                               | Enter email    |  |
| Additional Correspondence Email(s)                                                                                                    |                                          |                                               |                |  |
| Design Type*                                                                                                    |                                          | Service Priority*                             |                |  |
| Select                                                                                                    | ~                                        | Select                                        |                |  |
| CRN Purpose                                                                                                    |                                          |                                               |                |  |
| New CRN Registration                                                                                                    | ~                                        |                                               |                |  |
| Job Reference Number*                                                                                                    |                                          | Drawing/Design Number                         |                |  |
| Rill to Customor Associate" (Mihat is the TSSA Customor Associat Mumbau                                                                                                    | for the company who will receive and pay | Purchase Order Number (PO)                    |                |  |

Select **"No"** if you are submitting on behalf of someone.

Select the "TSSA Submitter Account Number" from the dropdown list. <u>Customer Portal</u> > <u>Applications</u> > BPV Design Registration BPV Design Registration for a CRN - Conventional CRN Submission Details Billing Customer Review Documents Fees Instructions Are you the CRN Owner ?\* SA Submitter Account Number\* O Yes No Select Account  $\sim$ Select Account Adam Shelby - 003019149 CANADA'S WONDERLAND COMPANY - 35165 Are you the Point of Contact for this submission ? COSTCO WHOLESALE CANADA LTD. - 47274 ○ Yes ○ No Google O/A Google corp - 003019136 IBM O/A IBM LTD - 003019135 LINDE CANADA INC - 1001341 Additional Correspondence Email(s) Niyah's Management Inc - 003019115 Ray Shelby - 003019150 MCDOUGALL ENERGY INC. - 32360 OCSCC 809 - 362623 Design Type\* --Select--V SUNCOR ENERGY PRODUCTS PARTNERSHIP - 378715 **CRN** Purpose TORONTO MARRIOTT EATON CENTRE - 176348 TORONTO STANDARD CONDO CORP 2594 - 531347 New CRN Registration  $\sim$ Trevor Inc - 003019151 Job Reference Number\* Drawing/Design Number

# Select **"Yes"** or **"No"** to answer the question: **"Are you the Point of Contact for this submission?"**

Select "Yes" if you are the Point of Contact for this submission.

| Atteryou the Point of C<br>Yes No<br>Additional Correspon<br>Design Type*<br>Select | iontact for this submission ? | Service Priority*Select                                                                                                    | ~    |
|-------------------------------------------------------------------------------------|-------------------------------|----------------------------------------------------------------------------------------------------|------|
| CRN Purpose<br>New CRN Registratio<br>Job Reference Number*                         | n                             | Cancel Back Next                                                                                                    |      |
| Learn<br>Training Documents<br>Training Videos                                      | Company<br>Company News       | <b>Need Help?</b><br>Anywhere you see an information icon (1), please click it for more details.<br>If experiencing technical difficulties, please contact<br>TSSA's Customer Contact Centre | TSSA |

6

7

8 Select **"No"** if you are not the Point of Contact for this submission.

Enter the following Point of Contact details:

- First Name
- Last Name
- Email Address

| Enter First Name          | Enter Last Nar | ne                 | Enter email |   |
|---------------------------|----------------|--------------------|-------------|---|
| 1                         |                |                    | Enter email |   |
| Additional Correspondence | Email(s)       |                    |             |   |
| Design Type*              |                | Service Priority*  |             |   |
| Select                    |                | ✓Select            |             | ~ |
| Job Reference Number*     |                | Drawing/Design Num | iber        |   |
|                           | Cancel         | Back Next          |             |   |

í

Tip! Mandatory fields are marked with an asterisk and need to be completed. Non-mandatory fields are optional. 9 Select one of the following "Design Type":

- Boiler
- Pressure Vessel
- Fitting
- Heat Exchanger
- Piping System
- Welding Procedure
- Brazing Procedure

| First Name*                       | Last Name*                | Em                    | ail Address*           |        |
|-----------------------------------|---------------------------|-----------------------|------------------------|--------|
| Ada                               | Shelby                    | a                     | dashelbytssa@gmail.com |        |
| Additional Correspondence Email(s | adashelbytssa@gmail.com X |                       |                        |        |
| Design Type*                      |                           | Service Priority*     |                        |        |
| Select                            | ~                         | Select                |                        | $\sim$ |
| Select                            |                           |                       |                        |        |
| Boiler                            |                           |                       |                        |        |
| Pressure Vessel<br>Fitting        |                           |                       |                        |        |
| Heat Exchanger                    |                           |                       |                        |        |
| Piping System                     |                           | Drawing/Design Number |                        |        |
| Brazing Procedure                 |                           |                       |                        |        |
|                                   |                           |                       |                        |        |
|                                   |                           |                       |                        |        |
|                                   | Cancel                    | Back Next             |                        |        |
|                                   |                           |                       |                        |        |
|                                   |                           |                       |                        |        |
|                                   |                           |                       |                        |        |

**10** Select one of the following **"Service Priority"** options:

- Regular
- Expedited/ Rush (Additional fees apply)

|         |         | Select V                                                      |
|---------|---------|---------------------------------------------------------------|
| ı       | ~       | Select<br>Regular<br>Expedited / Rush (Additional fees apply) |
|         |         | Drawing/Design Number                                         |
|         | Cancel  | Back Next                                                     |
| Company | Need    | Help?                                                         |
|         | Company | n ~<br>Cancel                                                 |

### 11 Select one of the following "CRN Purpose":

- New CRN Registration
- Revision, Renewal & Addition

| Additional Corre                                   | spondence Email(s) adashelbyts       | sa@gmail.com X | Service Priority*     |         |
|----------------------------------------------------|--------------------------------------|----------------|-----------------------|---------|
| Boiler                                             |                                      | ~              | Regular               | ~       |
| New CRN Regist<br>New CRN Regis<br>Revision, Renev | ration<br>stration<br>val & Addition | ~              | Drawing/Design Number |         |
|                                                    |                                      | Cancel E       | Back Next             |         |
| Learn                                              | Company                              | Concel E       | Back Next             | ch Star |

# 12 If you select "CRN Purpose" as "Revision, Renewal & Addition", then select the "Existing CRN Number".

| CRITERIPOSE         |                         |        |                                                                                                    | Existing CRN Number(A valia registerea design is requirea for renewo                                                                                                   | ,11)   |
|---------------------|-------------------------|--------|----------------------------------------------------------------------------------------------------|----------------------------------------------------------------------------------------------------|--------|
| Revision, Renewal   | & Addition              |        | ~                                                                                                    | Please select CRN                                                                                                    | $\sim$ |
| Job Reference Numbe | r*                      | Cancel | Back                                                                                                    | SAN-95-1760<br>SAN-95-1766<br>L5019.5<br>N-4260.25<br>SAN-4260.25<br>SAN-1-4918<br>SAN9665<br>M5503.5R1<br>M5502.5R1                                                   | Û      |
|                     |                         |        |                                                                                                    | LS046.5<br>5AN-95-1761<br>5AN-1-4778<br>5AN-1-4950<br>5AN-1-4971<br>5AN-1-4970                                                                                         |        |
| Documents<br>Videos | Company<br>Company News |        | Need Help?<br>Anywhere you<br>details.<br>If experiencing<br>TSSA's Custor<br>Available Mon<br>holidays).<br>Toll-Free: 1-87 | 5AN-1-4995<br>5AN-1-4836<br>5AN-1-4844<br>5AN-1-4914<br>5AN-1-4957<br>mer Contact Centre.<br>day to Friday from 8:00 a.m. to 5:00 p.m. (excluding<br>7-682-TSSA (8772) | S A    |

# 13 Enter the "Job Reference Number".

| Additional Corresp<br>Design Type*          | oondence Email(s) adashelbytsso | @gmail.com X<br>Service Priority*                                                                        |   |
|---------------------------------------------|---------------------------------|----------------------------------------------------------------------------------------------------|---|
| Boiler                                      |                                 | ✓ Regular                                                                                                | ~ |
| Job Reference Numb                          | tion<br>er*                     | Cancel Back Next                                                                                         |   |
| earn<br>raining Documents<br>raining Videos | Company<br>Company News         | <b>Need Help?</b><br>Anywhere you see an information icon <b>()</b> , please click it for mo<br>details. |   |

## 14 Only For Design Type: Welding Procedure/ Brazing Procedure-

If you select **"Design Type: Welding Procedure/ Brazing Procedure",** enter the following additional information:

- PQR Number
- WPS/BPS Number

### Click the **"Next"** button.

| Design Type*       |              |                     | Service Priority*                                             |           |
|--------------------|--------------|---------------------|---------------------------------------------------------------|-----------|
| Welding Procedu    | re           | ~                   | Regular                                                       | ~         |
| CRN Purpose        |              |                     | Existing CRN Number(A valid registered design is required for | renewal)* |
| Revision, Renewa   | I & Addition | ~                   | Please select CRN                                             | ~         |
| Job Reference Numb | per*         |                     | Drawing/Design Number                                         |           |
| 55555              |              |                     |                                                               |           |
| PGR Number*        |              |                     | WPS/BPS Number*                                               |           |
| ran Number"        |              |                     | WPS/BPS Number*                                               |           |
| ran umber          |              | Cancel E            | WPS/BPS Number*                                               |           |
| rn                 | Company      | Cancel E<br>Need He | Back Next                                                     |           |

# **15** Only for **"Design Type: Piping System",** the **"Installation Details"** will appear.

Enter the details for **Installation**. Click the **"Next"** button.

| TSSA                                                                           | Profile Sign out      |
|--------------------------------------------------------------------------------|-----------------------|
| Accounts Applications Invoices                                                 | BPV Owner BPV Insurer |
| Application Submissions > Submit A New Application > Application For CRN       |                       |
| PV Design Registration for a CRN - Conventional                                |                       |
| Instructions CRN Submission Details Installation Details Review Documents Fees |                       |
| Existing     Account Site Address*                                             |                       |
| Please Select V                                                                |                       |
| O New                                                                          |                       |
| Contact Details<br>First Name*                                                 | Last Nome*            |
| June                                                                           | Lee                   |
| Phone Number                                                                   | Email*                |
|                                                                                | Junelee@gmail.com     |
| Installer Information Installer Company Name                                   | QA Certificate Number |
| Paper Manu Ltd.                                                                |                       |
| Cancel B                                                                       | ack Next              |

## **16** The **"Billing Customer"** tab will appear.

Select one of the following "Billing Customer":

- CRN Owner
- Submitter
- Third Part Customer
- Manufacturer
- Other Invoicee

| <b>BPV Design Registration</b> | for a CRN - Conventional |
|--------------------------------|--------------------------|
|--------------------------------|--------------------------|

| Instructions CRN Submission I                                                                                                    | Details Billing Customer | Manufacturer Review Documents Fees                                                                                                    |  |
|----------------------------------------------------------------------------------------------------|--------------------------|----------------------------------------------------------------------------------------------------|--|
| Billing Information<br>Select Billing Customer*<br>Select-<br>St CRN Owner<br>Submitter<br>Third Party Customer<br>Manufacturer<br>Other Invoicee | Can                      | cel Back Next                                                                                                    |  |
| earn<br>Training Documents<br>Training Videos                                                                                                    | Company<br>Company News  | <b>Need Help?</b><br>Anywhere you see an information icon <b>1</b> , please click it for more details.<br>If experiencing technical difficulties, please contact<br>TSSA's Customer Contact Centre. |  |

### **17** Select the "Billing to Account Address".

| Billing Information<br>Select Billing Customer*  |                                                           |                                           |                         |            |                                       |
|--------------------------------------------------|-----------------------------------------------------------|-------------------------------------------|-------------------------|------------|---------------------------------------|
| CRN Owner                                        |                                                           | ~                                         |                         |            |                                       |
| Billing Account Number *①                        |                                                           |                                           |                         |            | Purchase Order Number (if applicable) |
| 1001341                                          |                                                           |                                           |                         |            |                                       |
| Bill To - LINDE CANADA<br>Bill To - LINDE CANADA | INC - 5015 Spectrum Way, Sui<br>INC - 750 BARMAC DR, TORO | ite 500, Mississauga<br>NTO, ON, M9L 2X8, | ı, ON, L4W 08<br>Canada | E4, Canada |                                       |
| Bill To - LINDE CANADA                           | INC - 165 BISCAYNE CRES, BRA                              | AMPTON, ON, L6W                           | 4R3, Canado             |            |                                       |
|                                                  |                                                           | ancel B                                   | lack                    | Next       |                                       |

#### 18 Select the "Shipping to Account Address". Select billing custorner CRN Owner $\sim$ Billing Account Number 🕕 Purchase Order Number (if applicable) 1001341 Billing To Account Address\* Bill To - LINDE CANADA INC - 5015 Spectrum Way, Suite 500, Mississauga, ON, L4W 0E4, Can... \* Shipping Information Ship to Submitter Account Address\* se Select----Please Select--Ship To - Correspondence - LINDE CANADA INC - 5015 Spectrum Way, Suite 500, Mississauga, ON, L4W 0E4, Canada Ship To - Correspondence - LINDE CANADA INC - 3840 53 AVE NW, EDMONTON, AB, T6B 3N7, Canada Ship To - Correspondence - LINDE CANADA INC - 750 BARMAC DR, TORONTO, ON, M9L 2X8, -Canada Learn Company Need Help? T S STATE Training Documents Company News Anywhere you see an information icon (), please click it for more details. Training Videos If experiencing technical difficulties, please contact

**19** Select the **"Next"** button to move to the **"Manufacturer"** tab.

| CRN Owner     Billing Account Number (I)   1001341     Billing To Account Address*   Billing To Account Address*   Bill To - LINDE CANADA INC - 5015 Spectrum Way, Suite 500, Mississauga, ON, L4W 0E4, Can. *     Ship Io Submitter Account Address*     Ship To - Correspondence - LINDE CANADA INC - 5015 Spectrum Way, Suite 500, Mississauga. *     Cancel     Back | Select Billing Custo | mer*                          |                                               |                                       |
|----------------------------------------------------------------------------------------------------|----------------------|-------------------------------|-----------------------------------------------|---------------------------------------|
| Billing Account Number   LO0341   Billing To Account Address*   Bill To - LINDE CANADA INC - 5015 Spectrum Way. Suite 500, Mississauga, ON, L4W 0E4, Can *   Shipping Information   Ship To - Correspondence - LINDE CANADA INC - 5015 Spectrum Way. Suite 500, Mississaug *     Cancel     Back                                                                         | CRN Owner            |                               | $\checkmark$                                  |                                       |
| 1001341<br>Billing To Account Address*<br>Bill To - LINDE CANADA INC - 5015 Spectrum Way, Suite 500, Mississauga, ON, L4W 0E4, Can *<br>Shipping Information<br>Ship to Submitter Account Address*<br>Ship To - Correspondence - LINDE CANADA INC - 5015 Spectrum Way, Suite 500, Mississaug *<br>Cancel Back                                                            | Billing Account Nurr | nber *1                       | F                                             | Purchase Order Number (if applicable) |
| Billing To Account Address*<br>Bill To - LINDE CANADA INC - 5015 Spectrum Way, Suite 500, Mississauga, ON, L4W 0E4, Can *<br>Shipping Information<br>Ship to Submitter Account Address*<br>Ship To - Correspondence - LINDE CANADA INC - 5015 Spectrum Way, Suite 500, Mississaug *<br>Cancel Back                                                                       | 1001341              |                               |                                               |                                       |
| Bill To - LINDE CANADA INC - 5015 Spectrum Way, Suite 500, Mississauga, ON, L4W 0E4, Can *         Shipping Information         Ship to Submitter Account Address*         Ship To - Correspondence - LINDE CANADA INC - 5015 Spectrum Way, Suite 500, Mississaug *         Cancel       Back                                                                            | Billing To Account A | Address*                      |                                               |                                       |
| Ship to Submitter Account Address*<br>Ship To - Correspondence - LINDE CANADA INC - 5015 Spectrum Way. Suite 500, Mississaug *<br>Cancel Back Next                                                                                                    | Bill To - LINDE C    | CANADA INC - 5015 Spectrum We | y, Suite 500, Mississauga, ON, L4W 0E4, Can 🔻 |                                       |
|                                                                                                    | ormp to corre        | spondence Enter Chither inte  | - 5015 Spectrum way, Suite 500, Mississaug *  |                                       |
|                                                                                                    | Learn                | Company                       | Cancel Back Next                              | Junio Andrea                          |

# 20 Enter the "Manufacturer Company Name".

|                                                                                                    | Profile            |
|----------------------------------------------------------------------------------------------------|--------------------|
| Accounts Applications Invoices                                                                                                    | BPV Owner BPV Insu |
| Application Submissions > Submit A New Application > Application For CRN                                                                                                    |                    |
| BPV Design Registration for a CRN - Conventional                                                                                                    |                    |
| Instructions CRN Submission Details Manufacturer Review Documents Fees                                                                                                    |                    |
| Apper Manu Ltd ] Manufacturer Company Name* Paper Manu Ltd ] Manufacturer Address Sourch and Select Address (Addresses can be searched and selected. You may also edit or directly enter the address) Street Number/Name* Country* Country Country Country Cou | Unt/Suite          |
| City*                                                                                                    | Postal/Zip Code*   |
| Contact Details<br>Contact Name*                                                                                                    | Emal*              |

### 21 Enter the **Manufacturer's Address** in the **"Search and Select Address "**field. Search and select the address. The Mandatory address fields will be auto-populated.

Or

### Enter the following **Manufacturer's Address**:

- Street Number/ Name
- Unit/Suit
- Country
- Province/State
- City
- Postal/ Zip Code

|                                                                                                    |                               | Profile  |
|----------------------------------------------------------------------------------------------------|-------------------------------|----------|
| Accounts Applications Invoices                                                                                                    | BPV Owner                     | BPV Insu |
| Application Submissions > Submit A New Application > Application For CRN                                                                                                    |                               |          |
| BPV Design Registration for a CRN - Conventional                                                                                                    |                               |          |
| Instructions CRN Submission Details Manufacturer Review Documents Fees                                                                                                    |                               |          |
| Manufacturer Company Name* Paper Manu Ltd.  Manufacturer Address  Steet Address (Addresse can be searched and selected. You may also edit or directly enter the  Street Number/Name*  Country* | Unit/Suite<br>Province/State* |          |
| City"                                                                                                    | Postol/Zip.Code*              |          |
| Contact Name'                                                                                                    | Emal*                         |          |

### 22 Enter the following **Contact Details**:

- Contact Name
- Email

BPV Design Registration for a CRN - Conventional

| structions          | CRN Submission Details                           | Manufacturer Review             | Documents           | Fees               |                    |
|---------------------|--------------------------------------------------|---------------------------------|---------------------|--------------------|--------------------|
| Manufa              | cturer Company Name*                             |                                 |                     |                    |                    |
| Paper               | r Manu Ltd.                                      |                                 |                     |                    |                    |
| Manufac<br>Search a | turer Address<br>and Select Address (Addresses a | can be searched and selected. Y | ou may also edit or | directly enter the |                    |
| 654 B               | loor St, Mississauga Ontario L                   | 5A 3V9                          |                     |                    |                    |
| Street N            | lumber/Name*                                     |                                 |                     |                    | Unit/Suite         |
| 654 B               | loor St                                          |                                 |                     |                    |                    |
| Country             | *                                                |                                 |                     |                    | Province/State*    |
| Cana                | da                                               |                                 |                     |                    | Ontario            |
| City*               |                                                  |                                 |                     |                    | Postal/Zip Code*   |
| Missis              | ssauga                                           |                                 |                     |                    | L5A 3V9            |
|                     | Deteile                                          |                                 |                     |                    |                    |
| Contact             | Name*                                            |                                 |                     |                    | Email*             |
| Line I              | 22                                               |                                 |                     |                    | lune lee@amail.com |

# 23 Select the "Certification Type" from the dropdown. Select the "Certification Expiry Date". Click the "Next" button.

| Country*           | Province/State*    |
|--------------------|--------------------|
| Canada             | Ontario            |
| City*              | Postal/Zip Code*   |
| Mississauga        | L5A 3V9            |
| ntact Details      |                    |
| Contact Name*      | Email*             |
| June Lee           | June.lee@gmail.com |
| Certification Type | ASME Expiry Date   |
| None selected      | •                  |
| Select all         |                    |
| ASME               | ISO Expiry Date    |
| CSA B51 Appendix H |                    |
|                    |                    |
| □ N285.0           |                    |
|                    |                    |
|                    |                    |
|                    |                    |
|                    | Cancel Back Next   |
|                    |                    |

| <b>24</b> The <b>"Review"</b> tab will appear.                         |                                          |                                                                        |
|------------------------------------------------------------------------|------------------------------------------|------------------------------------------------------------------------|
| Review the entered information:                                        |                                          |                                                                        |
| CRN Submission                                                         |                                          |                                                                        |
| Manufacturer                                                           |                                          |                                                                        |
| BPV Design Registration for a CRN - Conventional                       |                                          |                                                                        |
| Instructions CRN Submission Details Manufacturer Review Documents Fees |                                          |                                                                        |
| CRN Submission Details                                                 | Design Type Boller                       | Service Priority Regular                                               |
|                                                                        | CRN Purpose New CRN Registration         |                                                                        |
|                                                                        | Job Reference Number JOB1234             | Drawing/Design No DWG1234                                              |
|                                                                        | Bill to Customer Account 47274           | Purchase Order Number PO1234                                           |
|                                                                        |                                          |                                                                        |
| Manufacturer                                                           | Company Name<br>Paper Manu Ltd.          | Address<br>658 Bloor St<br>Canada<br>Ontario<br>Mississauga<br>LSA 3V9 |
|                                                                        | Contact Name<br>June Lee                 | Contact Email<br>June.lee@gmail.com                                    |
|                                                                        | Certification Type<br>CSA B51 Appendix H | ASME Expiry Date                                                       |
|                                                                        | /CA BEI Annandiu II Evanu Pata           | ICO Evoio: Dato                                                        |

A check mark will be placed beside "Please refer to the link for our Access and Privacy code. If this request includes a release of personal information, TSSA will require consent from the effected party".

|                                                                                                    | June Lee                                                                                                    | June.lee@gmail.com                          |  |
|----------------------------------------------------------------------------------------------------|----------------------------------------------------------------------------------------------------|---------------------------------------------|--|
|                                                                                                    | Certification Type<br>ASME                                                                                                | ASME Expiry Date<br>26-01-2024              |  |
|                                                                                                    | CSA B51 Appendix H Expiry Date                                                                                            | ISO Expiry Date                             |  |
|                                                                                                    | N285.0 Expiry Date                                                                                                    |                                             |  |
| Please refer to the link fer our Access and Privacy code                                                                                                    | . If this request includes a release of personal information, TSSA v                                                      | ill require consent from the effected party |  |
| Click on link to review the terms                                                                                                    |                                                                                                    |                                             |  |
| Pagree to terms of the second in Decidation<br>(Click on link to reveal, the terms)<br>Please enter your full name to sign electronically"<br>January 08, 2024                                                                                                    |                                                                                                    |                                             |  |
| Pagee to terms of the spectral function           (Click on link to reveal the terms)           Please enter your full name to sign electronically*                                                                                                    | tact you to confirm your submission.                                                                                      |                                             |  |
| Capter to terms of the approximation of the condition of the condition of | tact you to confirm your submission.                                                                                      | se review and confirm all details.          |  |
| Clack on link to reveal the dependent in a constraint of the dependent in a constraint of the dependent in a constraint of the dependent in a constraint of the dependent of the dependent o     | tact you to confirm your submission.<br>plication cannot be edited after you proceed to Next stage. Plec<br>Cancel Back f | se review and confirm all details.          |  |

Click on the **"Terms of the Application Declaration"**. The Terms of the Application will appear.

## **26** Read the terms of the application. Click the **"Accept"** button.

|    | Is the proposed variance for installed equipment insured under a boiler and machinery policy?                                                                                                    |
|----|----------------------------------------------------------------------------------------------------|
|    | I hereby acknowledge and agree to the following:                                                                                                    |
|    | As the applicant submitting, I certify that the information I have provided on this application is true and correct. I understand that making a false statement may result in the revocation of the authorization and failure to provide the required information will result in delayed processing and/or approval of the requested service. |
|    | I hereby declare that as the owner/licensee of the device/facility/business I am responsible for the operation and for<br>ensuring that any device/facility is properly serviced and maintained as required under the Technical Standards and<br>Safety Act.                                                                                  |
| ed | *Information provided in this application may be releasable to third parties upon request pursuant to TSSA's Access and Privacy Code                                                                                                    |
|    | Decline Accept are                                                                                                    |
|    | Design Temperature<br>250F                                                                                                    |
|    | Describe the proposed variance from the Regulation, Director's Ruling, Standard, or Code<br>It is to increase the durability and resistance of the product.                                                                                                    |
|    |                                                                                                    |

| 27   | A check mark will be placed beside <b>"I agree to Terms of the Application</b><br>Declaration".                                                    |
|------|----------------------------------------------------------------------------------------------------|
|      | Enter your <b>full name</b> to <b>sign electronically</b> .                                                                                        |
|      | Click the <b>"Next"</b> button. The " <b>Documents</b> " tab will appear.                                                                          |
|      |                                                                                                    |
|      |                                                                                                    |
| ✓ P  | Please refer to the link for our Access and Privacy code. If this request includes a release of personal information, TSSA will require consent fr |
|      | agree to Terms of the Application Declaration                                                                                                    |
| ((   | Click on link to review the terms)                                                                                                    |
| Plea | ase enter your full manne to sign electronically*                                                                                                  |
| Janu | uary 08. 2024                                                                                                    |
|      |                                                                                                    |
| Afte | er you submit your Application Request, TSSA will contact you to confirm your submission.                                                          |
|      |                                                                                                    |
|      | Application cannot be edited after you proceed to Next stage. Please review and confi                                                              |
|      | Cancel Back Next                                                                                                    |

# 28 Click "Browse" to upload the required documents.

| structions  | CRN Submission Details                 | Billing Customer         | Manufacturer          | Review           | ocuments F       | ees                                              |        |
|-------------|----------------------------------------|--------------------------|-----------------------|------------------|------------------|--------------------------------------------------|--------|
| For the Re  | equired/Mandatory docum                | ents are marked wit      | h an asterisk (*), yo | ou may click Rep | place to modify  | an uploaded file.                                |        |
| Des         | ign Calculations*                      |                          |                       |                  | File f           | se upload a file<br>formats: JPEG, PNG, ZIP, PDF | Browse |
| Dra<br>(Dra | wing*<br>awing must be stamped by a Pr | ofessional Engineer in C | Intario)              |                  | ↔ Plea<br>File f | se upload a file<br>formats: JPEG, PNG, ZIP, PDF | Browse |
|             |                                        |                          |                       |                  |                  |                                                  |        |

Tip! Acceptable documents in the file formats: JPEG, PNG, ZIP, and PDF. If not, an error will display.

The registered documents go back only to the submitter of the application.

**29** The document has been uploaded successfully. Click **"OK".** 

i

| thority                                |                                 |  |
|----------------------------------------|---------------------------------|--|
|                                        |                                 |  |
| ariance Requester<br>you may click bro | Great!                          |  |
| erating Engineer c                     | Document uploaded successfully. |  |
| owledgement fro                        | m the insurer provided*         |  |
|                                        |                                 |  |

**30** Once you upload all the documents, select the **"Next"** button to move to the **"Fees"** tab.

se upload a tile Formats: JPEG. PNG, ZIP, PDF upload.pdf

#### ad a Zip File Containing the following:\*

e description of, and any installation instructions for, the thing, item or process involved.

iption of the circumstances and reasons that require the variance.

It of every safety risk associated with the variance, based on safety engineering principles and recognized industry standards.

of the measures that are proposed to make the installation equivalent in safety to the level of safety intended by the requirements in the regulation, standard, or coc individual (e.g. P. Eng.) knowledgeable in the design aspects and specifics of the installation must sign the technical support documents.

ise upload a file Formats: JPEG. PNG, ZIP, PDF upload.pdf

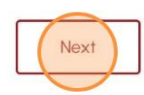

# **31** The detailed **prepayment fees** for the application will appear. **Review** the details.

Select one of the following methods of payment:

- Credit Card
- Cheque
- EFT
- Wire

|                             |                           | Payment is required f<br>Select Payment Method Type*<br>Select<br>Select<br>Credit Card<br>Cheque<br>EFT<br>Wire | Tota<br>or application to be processed.                                                 | Sub Total:<br>Taxes:<br>al Amount<br>Owing: |
|-----------------------------|---------------------------|----------------------------------------------------------------------------------------------------|-----------------------------------------------------------------------------------------|---------------------------------------------|
| Learn<br>Trainir<br>Trainir | ng Documents<br>ng Videos | Company<br>Company News                                                                                          | <b>Need Help?</b><br>Anywhere you see an information icor<br>click it for more details. | 1) please                                   |

# **32** If you select **"Cheque"**, then click on **"Payment Details**" option.

|                                                |                                               | Sub Total:<br>Taxes:<br>Total Amount<br>Owing:                                                                                                    |         |
|------------------------------------------------|-----------------------------------------------|----------------------------------------------------------------------------------------------------|---------|
|                                                | Payment is n<br>Select Payment Weth<br>Cheque | equired for application to be processed.<br>od Type*<br>Click to see <u>Payment Details</u><br>Submit                                                                                            |         |
| Learn<br>Training Documents<br>Training Videos | Company<br>Company News                       | <b>Need Help?</b><br>Anywhere you see an information icon (1), please<br>click it for more details.<br>If experiencing technical difficulties, please contact<br>TSSA's Customer Contact Centre. | T S S A |

# 33 View "Payment Details" for "Cheque or Money Order".

| AD        | Renewal       | 1                                               | \$646.00           | \$646.00             | \$0.00 | \$646.00 |  |
|-----------|---------------|-------------------------------------------------|--------------------|----------------------|--------|----------|--|
| Ar<br>Au  |               |                                                 | Paymen             | t Details            |        |          |  |
| - F<br>AE | Cheque o      | r Money Order                                   |                    |                      |        |          |  |
|           | Payable To:   | Technical Standards and                         | d Safety Authority |                      |        |          |  |
|           | Mail to:      | 345 Carlingview Drive<br>Toronto, ON<br>M9W 6N9 |                    |                      |        |          |  |
|           | Please includ | de <b>application number</b> on                 | cheque remittance  |                      |        |          |  |
|           |               |                                                 |                    |                      |        | Ok       |  |
|           |               |                                                 | Click to see Pa    | <u>yment Details</u> |        |          |  |
|           |               |                                                 | Sub                | mit                  |        |          |  |
|           |               |                                                 |                    |                      |        |          |  |
|           |               |                                                 |                    |                      |        |          |  |
|           |               | -                                               |                    |                      |        | $\sim$   |  |

Follow the payment Method steps similar to "Cheque" for:

• EFT

í

• Wire

Select EFT or Wire as payment method. Then click Payment Details to view instructions on how to make the payment.

The payment method steps are different for different options.

Payment is the last step in this process.

34 If you select "Credit Card" for the method of payment. Click on "Pay by Credit Card".

|                    |                                                                            |                                   | Su                                | o Total: \$1,429.00 |            |
|--------------------|----------------------------------------------------------------------------|-----------------------------------|-----------------------------------|---------------------|------------|
|                    |                                                                            |                                   |                                   | Taxes: \$185.77     |            |
|                    |                                                                            |                                   | Total Amount                      | Owing: \$1.614.77   |            |
|                    | Payment is required for application to be p<br>Select Payment Method Type* | processed. Application will not b | e processed if you select cancel. |                     |            |
|                    | Credit Card                                                                |                                   | ~                                 |                     |            |
|                    | Cancel                                                                     | Pay by Credit Card                |                                   |                     |            |
|                    |                                                                            |                                   |                                   |                     |            |
| Downloads          | Company                                                                    |                                   |                                   |                     | CHNICAL ST |
| Certificates       | Company News                                                               |                                   |                                   |                     | TSS        |
| Inspection Reports |                                                                            |                                   |                                   |                     | SHEETY AU  |
| Issued Orders      |                                                                            |                                   |                                   |                     | )          |
| Contact us         | Privacy and cookies                                                        | Terms of use                      | TSSA Website                      |                     |            |
|                    |                                                                            |                                   |                                   |                     |            |

# **35** Select the **"Click to proceed to Secure Page"** button to enter your credit card details.

| Amount to Pay:     | 1614.77                   |              |
|--------------------|---------------------------|--------------|
| Payment Id :       | PortalTxn_2149            |              |
| Application Number | AP00001544                |              |
|                    | Click to proceed to Secur | Page         |
|                    |                           |              |
|                    |                           |              |
|                    |                           |              |
| n                  | Downloads                 | Company      |
| ning Documents     | Certificates              | Company News |

## **36** Enter the **Credit Card details**:

- Cardholder Name
- Card Number
- MM/YY (Month and Year)
- CVV (3-digit number on card)

| Cardholder Name |        |
|-----------------|--------|
|                 |        |
| Card Number     |        |
| MM/YY           | cvv (? |
|                 | Total  |
|                 |        |

**37** Click on **"Checkout"** button to process the payment.

| Card Number         |          |
|---------------------|----------|
| 5454 5454 5454 5454 |          |
| MM/YY               | CVV ③    |
| 09/29               | 100      |
|                     | Total    |
| Back                | Checkout |

**38** The **Transaction receipt** will appear. **"Print"** a copy of the **Transaction Receipt** for your records.

| Tra  | nsaction Approved                      |
|------|----------------------------------------|
|      |                                        |
| P P  | rint                                   |
| Tran | saction Approved                       |
| Orde | r Number : PortalTxn_1859_9656         |
| Amo  | unt :                                  |
| Last | 4 Digit of Card Number : *****5454     |
| Tran | saction Type : 200                     |
| App  | roval Code : KN2228                    |
| Refe | rence Number : 660188540011000040      |
| Tran | saction Number : 9249-0_713            |
| Tran | saction Datetime : 2024-03-14 12:24:37 |
|      |                                        |

Congratulations! You have successfully submitted an application for "BPV Design Registration" in the TSSA Client Portal.

You will receive an email confirmation and an official receipt once the payment has been completed.

**39** Contact Customer Service at *1-877-682-TSSA* (8772) or send an email to <u>customerservices@tssa.org</u> in case of any questions.

(i)